## EIMB BANK

## **Reprint / Report Procedures**

Quick Reference Guide Model: VERIFONE X990

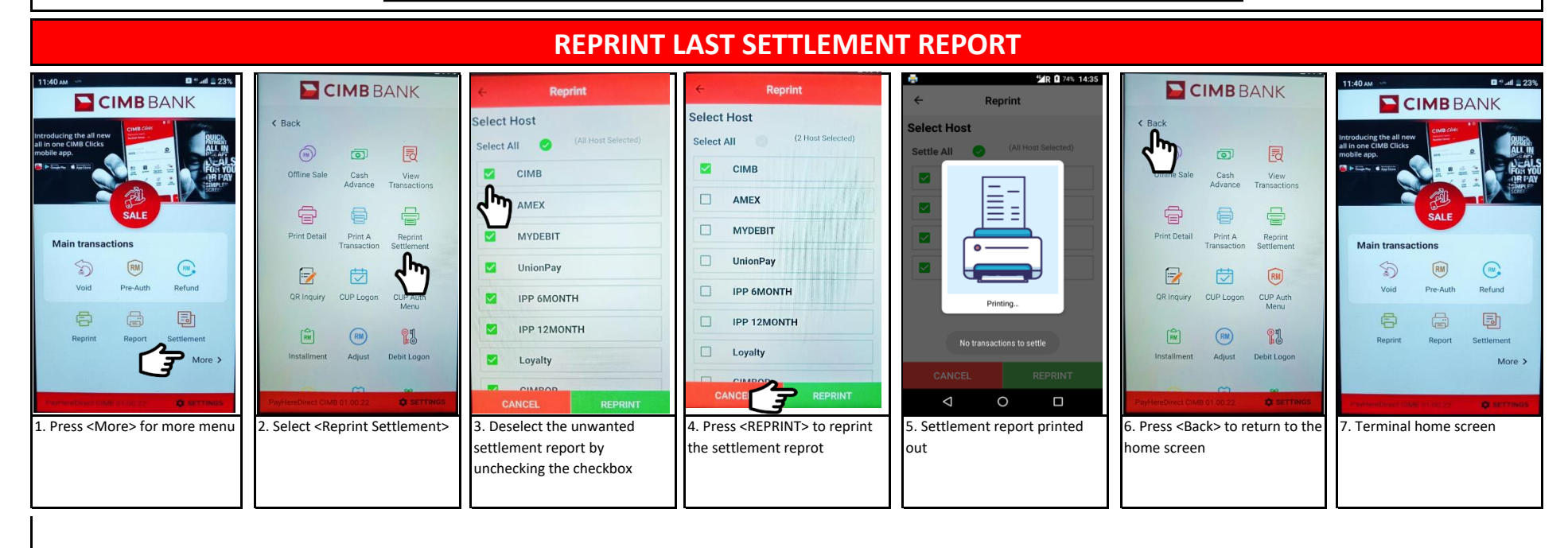